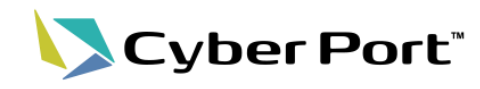

利便性向上に向け、以下の新規機能・機能改善が2025/6/30(月)にリリースされます。

| No | 新規機能·機能改善                               | 変更内容                                                                                                    |
|----|-----------------------------------------|----------------------------------------------------------------------------------------------------|
| 1  | TradeWaltzとの連携機能<br>【新規機能】              | 商流・金流分野の情報プラットフォーム「TradeWaltz」とのシステム間連携機能が2025年7月1日より利用可能となります。<br>今回、 <u>TradeWaltzとの連携機能を利用するうえで必要な設定を行う機能</u> を追加しました。 |
| 2  | EDA、IDAの商品明細編集(集約、並び替<br>え)機能<br>【新規機能】 | EDA、IDAの商品明細を集約、並び替えする機能を追加しました。<br>NACCSへの申告に際し、商品明細の集約単位や並び順の変更、HSコードの入力<br>補助などをサイバーポートのGUIで行える機能を追加しました。              |

### 1. TradeWaltzとの連携機能

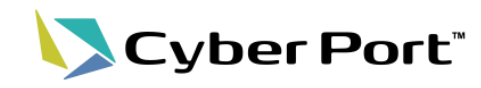

- TradeWaltzの輸出・輸入データが、サイバーポート帳票データとして連携されます。
- これにより、サイバーポートを利用する物流事業者は、TradeWaltzを利用する荷主からの 依頼をTradeWaltz経由で受け取り、後続の通関手続等を情報の再入力なしで実施可能と なります。

※連携機能の利用にはTradeWaltz、サイバーポート双方の利用登録が必要です。

<u>連携イメージ</u>

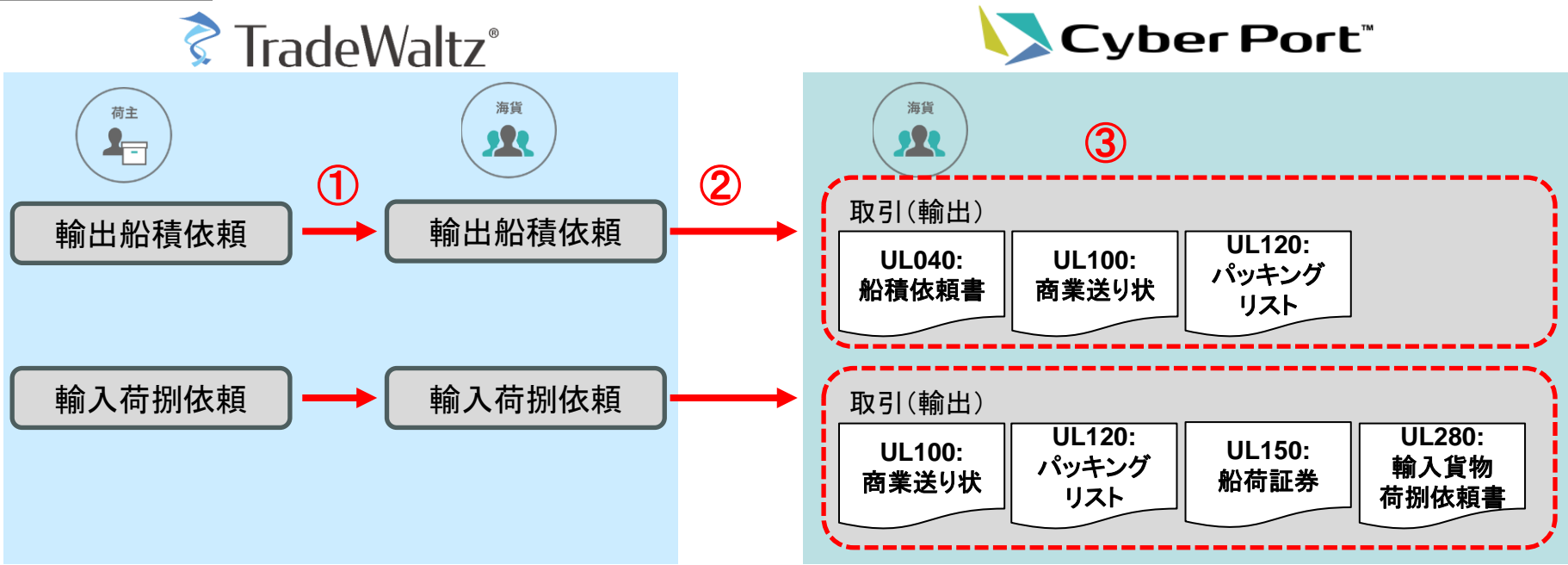

- ① TradeWaltz上で「輸出船積依頼」「輸入荷捌依頼」を受領する。
- ② サイバーポートヘデータが連携される。
- ③ サイバーポートの取引が自動で作成され、連携データは帳票として保存される。
  - ⇒ 取引関係先とのデータ共有、各種NACCS申告への活用等が可能。

### 1. TradeWaltzとの連携機能

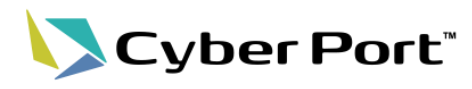

- TradeWaltzの対象データと対応するサイバーポートの帳票は以下の通りです。
- 作成対象の帳票は設定機能にて選択可能です。

| TradeWaltzデータ | サイバーポート帳票       |
|---------------|-----------------|
| 輸出船積依頼        | UL040:船積依頼書     |
|               | UL100:商業送り状     |
|               | UL120:パッキングリスト  |
| 輸入荷捌依頼        | UL100:商業送り状     |
|               | UL120:パッキングリスト  |
|               | UL150:船荷証券      |
|               | UL280:輸入貨物荷捌依頼書 |

### 1. TradeWaltzとの連携機能

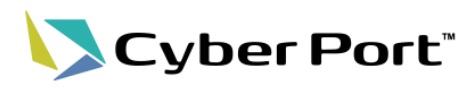

- 連携機能の利用にはTradeWaltz、サイバーポートそれぞれで手続き、設定が必要です。
  - 1. TradeWaltz: TradeWaltzの利用登録
  - 2. TradeWaltz:サイバーポート連携用アカウントの払い出し
  - 3. サイバーポート:サイバーポートの利用登録
  - 4. サイバーポート:「TradeWaltz連携ユーザー」、「TradeWaltz連携設定」の登録

#### 4-1. TradeWaltz連携ユーザー登録

| TradeWaltz連携ユーザー管理登録                         | 禄                                                |                              |       |          |
|----------------------------------------------|--------------------------------------------------|------------------------------|-------|----------|
| 命社ID<br>4ea20945-c636-4b7b-8ca7-fcab6cb5957f |                                                  | <sub>会社名</sub><br>TW_CP物流    |       |          |
| <sup>組織口</sup><br>AutoT_Dev_Pro              |                                                  | <sup>組織名</sup><br>自動車T部(Pro) |       |          |
| 7:<br>TradeWaltz余社ID<br>CO00000661           | TradeWaltz会社ID TradeWaltz<br>CO00000661 SE000013 |                              |       |          |
| 建<br>連携APIユーザーID<br>US00002618               |                                                  | 連携APIバスワード                   |       |          |
| 承認者APIユーザーID                                 |                                                  | 承認者APIパスワード                  | Ś     |          |
| ■ ☑ 有効                                       |                                                  |                              |       |          |
|                                              |                                                  |                              |       | キャンセル 保存 |
| \                                            |                                                  |                              |       |          |
| 連携用アカウント(1<br>バーポートに登録。                      | Frade                                            | eWaltzにて払                    | い出し)  | をサイ      |
|                                              |                                                  |                              |       | _        |
| 連携時に帳票の作<br>に作成する帳票を登                        | 成者<br>登録。                                        | とする組織(<br>,                  | 自社)や、 | 連携時      |
|                                              |                                                  |                              |       |          |

### 4-2. TradeWaltz連携設定登録

| 4ea20945-c636-4b7b-8ca7-fcab6cb59                                                                                                    | 157f                                                                                                    | <sub>会社名</sub><br>TW_CP4 | 吻流        | _           |          |
|----------------------------------------------------------------------------------------------------|----------------------------------------------------------------------------------------------------|--------------------------|-----------|-------------|----------|
| 組織ID<br>AutoT_Dev_Pro                                                                                                    |                                                                                                    | <sup>組織名</sup><br>自動車T   | 部(Pro)    |             |          |
| TradeWaltz連携ID<br>ECREQ:輸出船積依頼連携                                                                                                    |                                                                                                    | Ť                        |           |             |          |
| FradeWaltz会社ID<br>CO00000661                                                                                                    | TradeWaltz tz<br>SE000013                                                                                                    | :クションID<br>336           | •         |             |          |
| <sup>5</sup> 業種別<br>毎 <u>ら</u> 業者                                                                                                    |                                                                                                    | Ŧ                        |           |             |          |
| 連携参加組織                                                                                                    |                                                                                                    |                          |           | 追加          |          |
| 組織ID                                                                                                    |                                                                                                    |                          | 事業種別      |             | 操作       |
|                                                                                                    |                                                                                                    | NO GAIA                  | avallable |             |          |
|                                                                                                    |                                                                                                    |                          |           |             |          |
| 取引作成区分<br>でradeWaltzデータ取得API<br>get /v1/request-ex-cc//entity1d3/foroce                                                                                                    | ○ 輸入                                                                                                    | Vinitial                 | ○ 未作成     |             |          |
| 取引作成区分                                                                                                    | ○ 輸入<br>ssld}/{processSeq]<br>帳票追加                                                                                                    | /initial                 | ○ 未作成     | 確認結果反映帳票コード | Ŧ        |
| 取引作成区分<br>() 輸出<br>TradeValizデータ取得API<br>get_/v1/request-ex-cc/{entityId}/{proce<br>取引に自動作成する帳票コード<br>標票コード                                                                                                    | ○ 輸入<br>ssld}/{processSeq}<br>候票追加<br>操作                                                                                                    | )/initial                | ○ 未作成     | 確認結果反映帳票コード | <u>•</u> |
| 取引作成区分<br>・<br>前出<br>TradeValizデータ取得API<br>get_/v1/request-ex-cc/{entityId}/{proce<br>取引に自動作成する帳票コード<br>様票コード<br>UL040:船積依損書                                                                                                    | ○ 輸入<br>ssld}/{processSeq}<br>條票追加<br>进作                                                                                                    | /initial                 | ○ 未作成     | 確認結果反映帳票コード | <u>•</u> |
| 取引作成区分 ● 輸出           TradeWalk定テータ取得API<br>get_/v1/request-ex-cc/(entityId)/(proce           取引に自動作成する帳票コード<br>様素コード           UL040:船積依積書           UL100:商業送り状(I/V)                                                                 | ○ 輸入<br>ssld)/(processSeq)<br>候現3300<br>培作<br>正                                                                                                    | j/initial                | ○ 未作成     | 確認結果反映態票コード | <u> </u> |
| <ul> <li>取引作成区分</li> <li>新出</li> </ul> TradeValtzデータ取得API<br>get_/v1/request-ex-cc/[entityId]/[proce           取引に自動作成する帳票コード           戦引に自動作成する帳票コード           UL040:船積依損書           UL100:商業送り状(I/V)           UL120:パッキングリスト(P/L)  | <ul> <li>輸入</li> <li>ssld)/(processSeq)</li> <li>(低限治加<br/>操作</li> <li>車</li> <li>車</li> <li>車</li> <li>車</li> <li>車</li> <li>車</li> </ul>                             | /initial                 | ○ 未作成     | 確認結果反映帳票コード | <u> </u> |
| <ul> <li>取引作成区分</li> <li>新出</li> </ul> TradeValtzデータ取得API<br>get_/v1/request-ex-cc/(entityId)/(proce)           取引に自動作成する帳票コード           成引に自動作成する帳票コード           UL040:船積依損書           UL100:商業送り状(I/V)           UL120:パッキングリスト(P/L) | <ul> <li>輸入</li> <li>ssld)/(processSeq)</li> <li>(低限300</li> <li>进作</li> <li>道</li> <li>道</li> <li>道</li> <li>道</li> <li>道</li> <li>道</li> <li>道</li> <li>道</li> </ul> | /initial                 | ○ 未作成     | 確認結果反映帳票コード | •<br>    |

2. EDA、IDAの商品明細編集(集約、並び替え)機能 🔰 Cyber Port

● EDA、IDAの商品明細の編集を補助する機能を追加しました。

#### 【課題】

サイバーポートからNACCSの輸出入申告(EDA、IDA)を行う際、

Invoice情報を元にEDA、IDAを作成するにあたり以下の対応が必要な場合がある。

- 商品明細をHSコード単位に集約(金額や数量はサマリ)する。
- 商品明細の並び順を金額(降順)にする。
- HSコードが未入力の明細は補完する。

現状のUIでは手入力か、CSV出力〜編集〜取込みによる編集を要し相応の手間がかかる。

#### 【解決策】

EDA、IDAの商品明細並び替え機能を追加。サイバーポートのUI上で簡単に商品明細の集約、並び替え、コード補完が可能。集約単位や並び替え条件の項目は用途に合わせて選択できる。

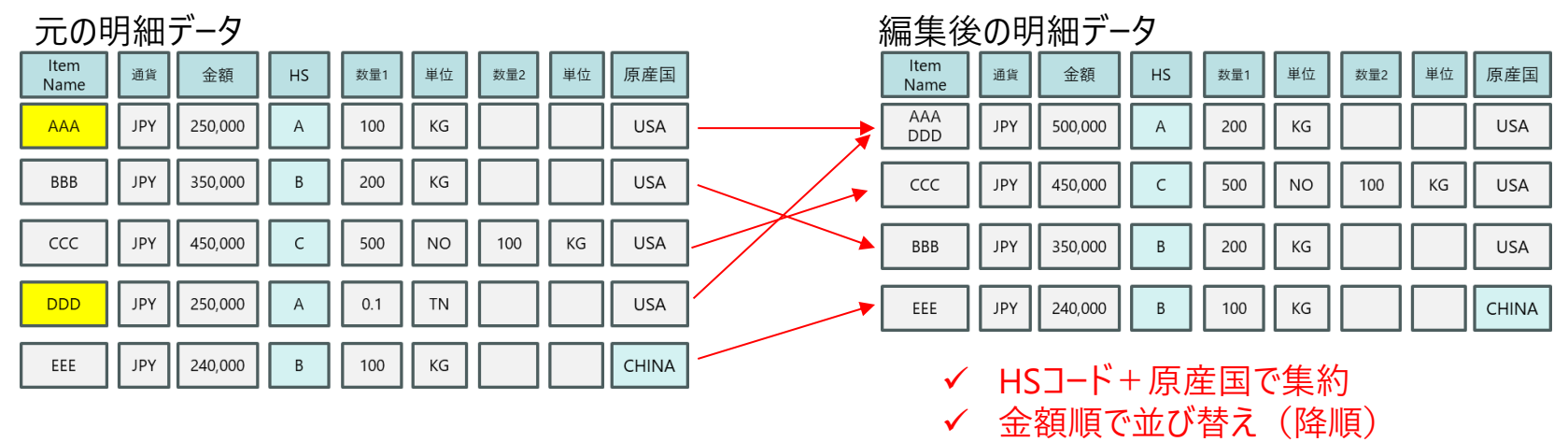

2. EDA、IDAの商品明細編集(集約、並び替え)機能 🔰 Cyber Port

● EDAの商品明細の編集イメージ(1/5)

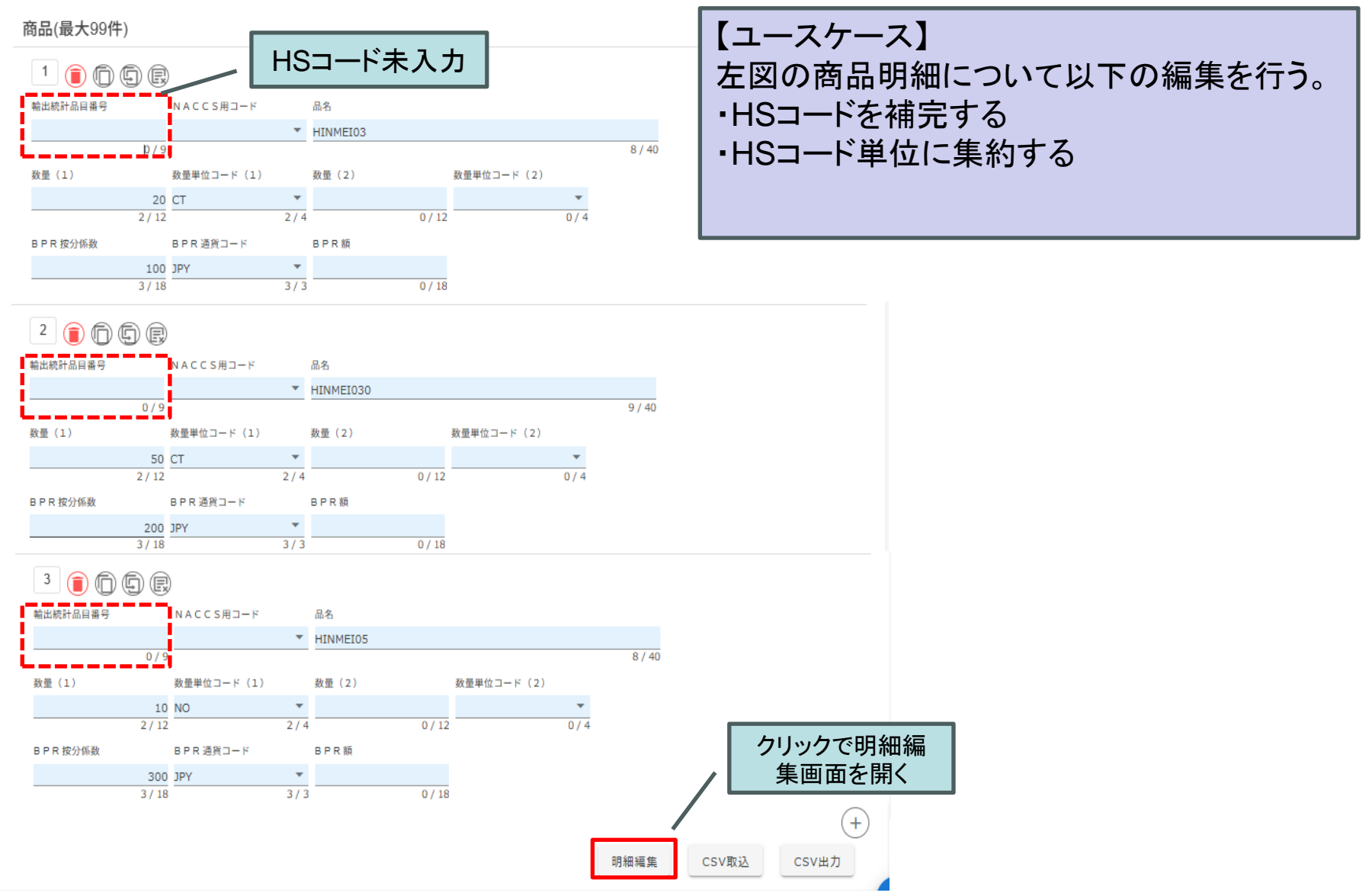

## 2. EDA、IDAの商品明細編集(集約、並び替え)機能 🔰 Cyber Port

● EDAの商品明細の編集イメージ(2/5) HSコードの補完

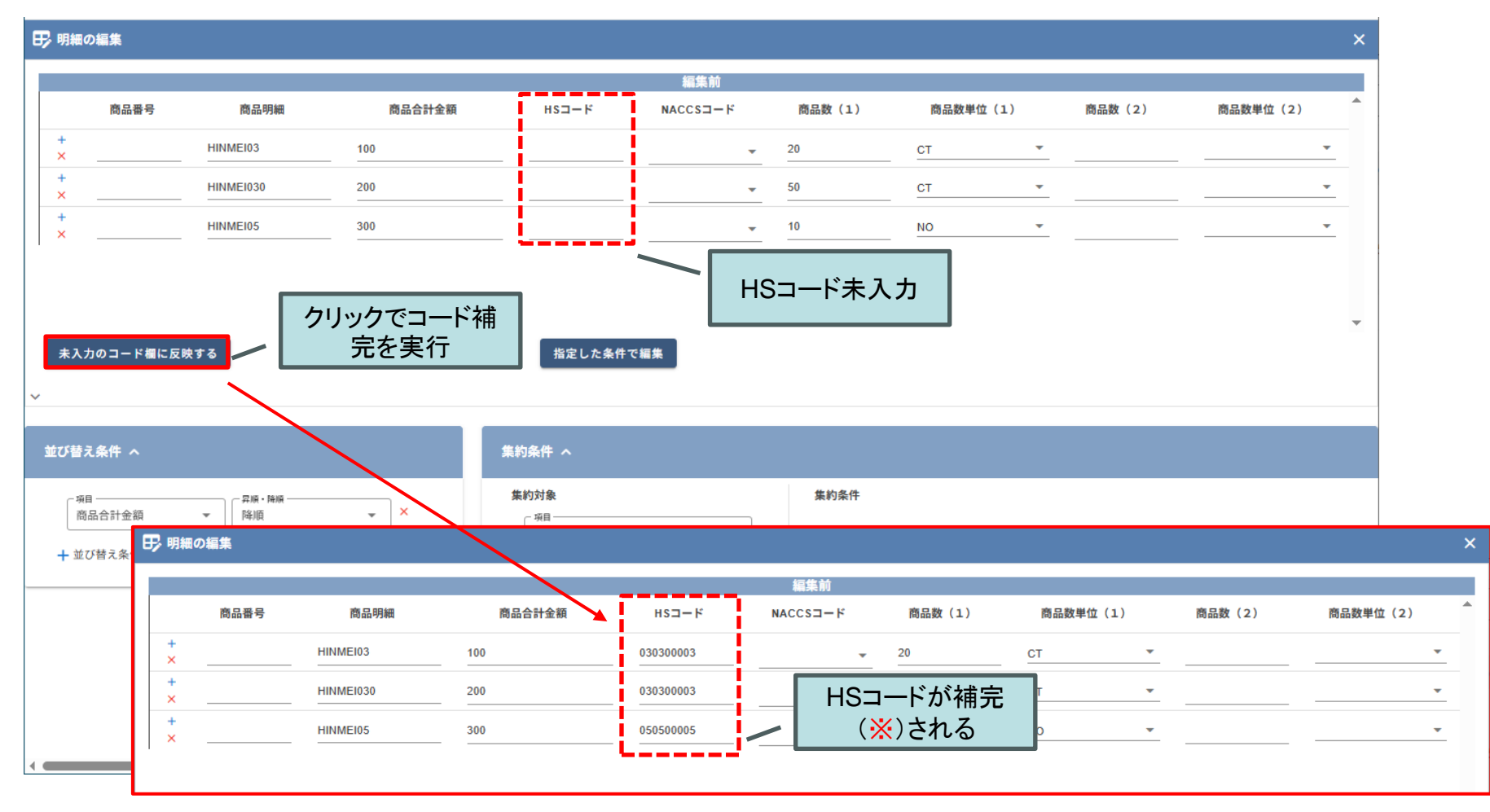

#### ※コード補完について

HSコードは明細の商品名、商品番号を条件に「会社商品マスタ」から取得する。 マスタは会社ごとに設定するもので、取引先の取り扱い商品の情報等を事前に登録することで この補完機能を活用できる。

# 2. EDA、IDAの商品明細編集(集約、並び替え)機能 💙 Cyber Port

● EDAの商品明細の編集イメージ(3/5) 明細の再集約①

| 野明細の編集     | i de la companya de la companya de la companya de la companya de la companya de la companya de la companya de l |        |                   |           |               |          |        |          | × |
|------------|----------------------------------------------------------------------------------------------------|--------|-------------------|-----------|---------------|----------|--------|----------|---|
|            |                                                                                                    |        |                   | 編集前       |               |          |        |          |   |
| 商          | 品番号 商品明細                                                                                                    | 商品合計金額 | нs⊐−к             | NACCS3-F  | 商品数(1)        | 商品数単位(1) | 商品数(2) | 商品数単位(2) | * |
| +<br>×     | HINMEI03                                                                                                    | 100    | 030300003         | •         | 20            | ст 💌     |        |          | • |
| +<br>×     | HINMEI030                                                                                                    | 200    | 030300003         | •         | 50            | ст 💌     |        |          | • |
| +<br>×     | HINMEI05                                                                                                    | 300    | 050500005         | •         | 10            | NO 🔻     |        |          | • |
| 未入力のコ<br>~ | ード欄に反映する                                                                                                    |        | 指定した条件で<br>集約条件 へ | ax<br>クリ・ | ックでコート<br>を実行 | 「補完」     |        |          | • |
|            |                                                                                                    |        |                   |           |               |          |        |          |   |

### 並び替え、集約の条件として指定可能な項目は以下の通り(複数可)

| 並び替え | 商品番号、商品明細(商品名)、商品合計金額、HSコード、NACCS用コード、商品数、商品数単位 |
|------|-------------------------------------------------|
| 集約   | 商品番号、商品明細(商品名)、HSコード、商品数単位                      |

2. EDA、IDAの商品明細編集(集約、並び替え)機能 **人** Cyber Port

● EDAの商品明細の編集イメージ(4/5) 明細の再集約②

|                                                |           |        |                         |                                             |             |      |                            |        | 金           | 額、数      | 量は合調   | it l     |        |          |
|------------------------------------------------|-----------|--------|-------------------------|---------------------------------------------|-------------|------|----------------------------|--------|-------------|----------|--------|----------|--------|----------|
| ▶ 明細の編集                                        |           |        |                         |                                             |             |      |                            |        |             |          |        |          |        |          |
|                                                |           | 編集前    |                         |                                             |             |      |                            | 編集後    |             |          |        | 編集後      |        |          |
| 商品番号                                           | 商品明細      | 商品合計金額 | нs⊐−к                   | NACCS⊐−F                                    | 商。          | 商品番号 | 商品明細                       | 商品合計金額 | нз⊐-к и     | NACCS⊐−ド | 商品数(1) | 商品数単位(1) | 商品数(2) | 商品数単位(2) |
| +<br>×                                         | HINMEI03  | 100    | 030300003               | ~                                           | 20          |      | HINMEI03,HINMEI030         | 300    | 030300003   | ~        | 70     | ст       | ,      | *        |
| +<br>×                                         | HINMEI030 | 200    | 030300003               | -                                           | 50          |      | HINMEI05                   | 300    | 050500005   | Ŧ        | 10     | NO       |        | •        |
| *                                              | HINMEI05  | 300    | 050500005               | •                                           | 10<br>▶     | 4    |                            |        | y           | HS       | コードで   | 集約       |        | 1        |
|                                                | 緕         | 事業前の明  | 細                       |                                             |             |      |                            |        | 編集後         | の明約      | Ð      |          |        | ,        |
| 未入力のコード欄に                                      | こ反映する     |        |                         | 指定した条件で編                                    | 集           |      |                            |        | <b>B</b> 15 | κiλ      |        |          |        |          |
| ~                                              |           |        |                         |                                             |             |      |                            |        |             |          | クリック   | で編集後の    | の明細を   |          |
| 並び替え条件 へ                                       |           |        | 集約                      | 条件 へ                                        |             |      |                            |        |             | L        | [      |          | 哭      |          |
| - <u>第</u> 目<br>-<br>商品合計金額<br>-<br>+ 並び替え条件を追 | ▼         | φ×     | #<br>  <br>  <br>  <br> | <b>均対象</b><br>- 項目<br>- HSコード<br>集約対象を追加す □ | 空白項目を<br>める | ▼ ×  | <b>集約条件</b><br>十 集約条件を追加する |        |             |          |        |          |        |          |

編集ボタンをクリックすると、指定した並び替え条件と集約条件に従って明細が編集される。 編集前後の明細は左右に並んで表示されるため比較が可能。 編集後、手入力での修正も可能。 2. EDA、IDAの商品明細編集(集約、並び替え)機能 💙 Cyber Port

● EDAの商品明細の編集イメージ(5/5) 編集結果の反映

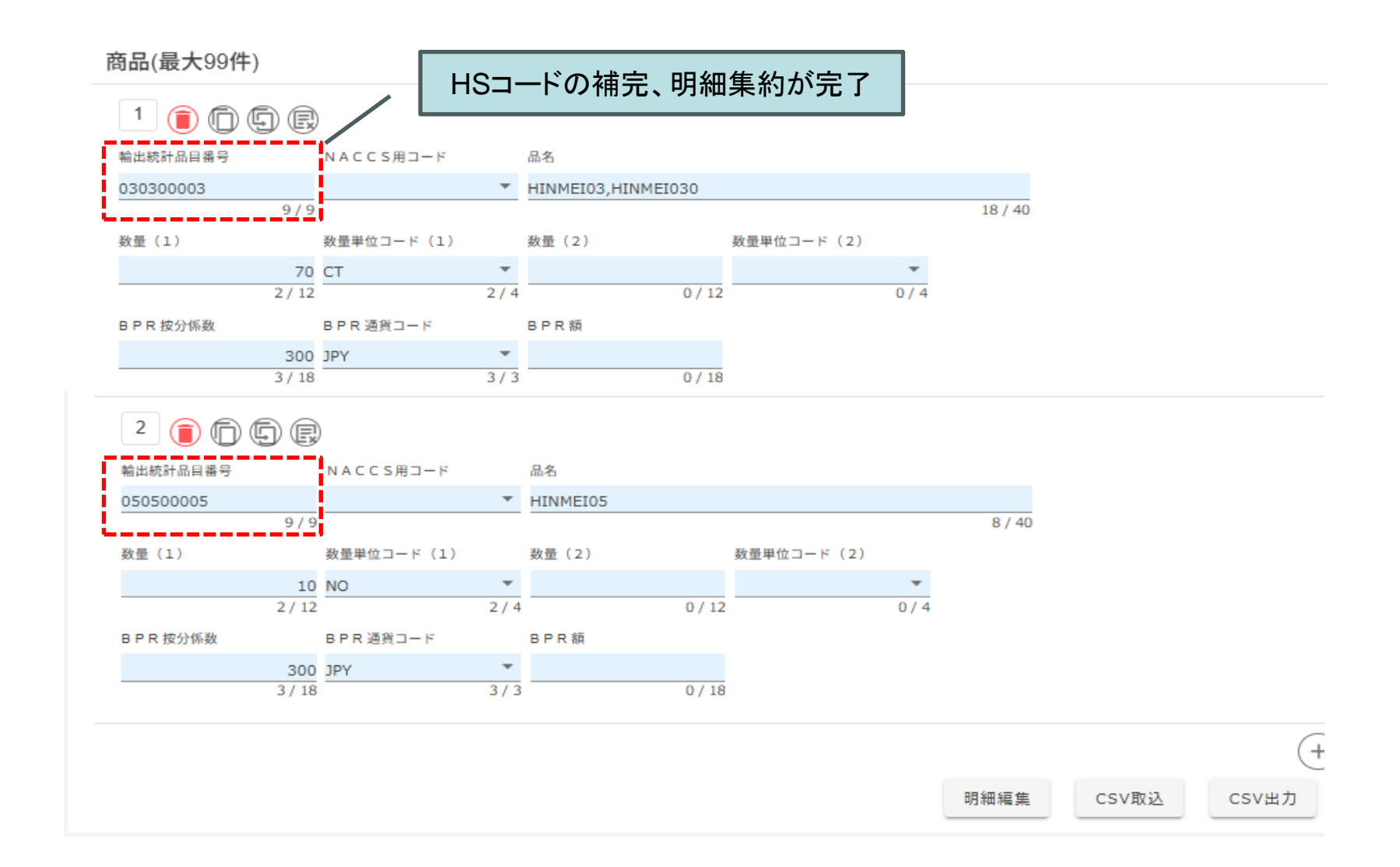

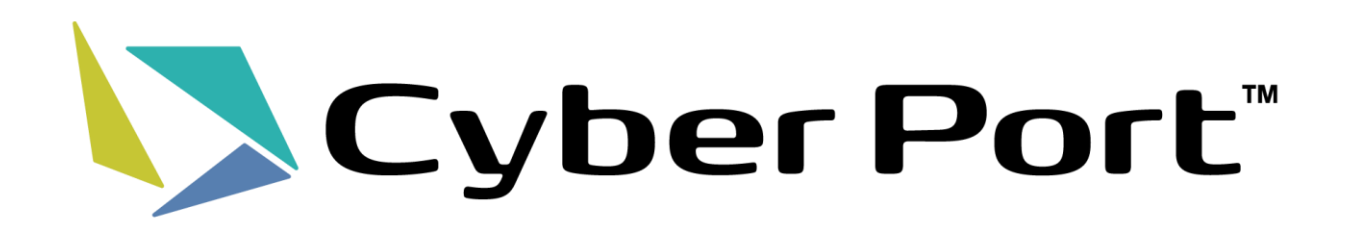